## QUICKSTART WPM GATEWAY, IOT 2480.00.91.42

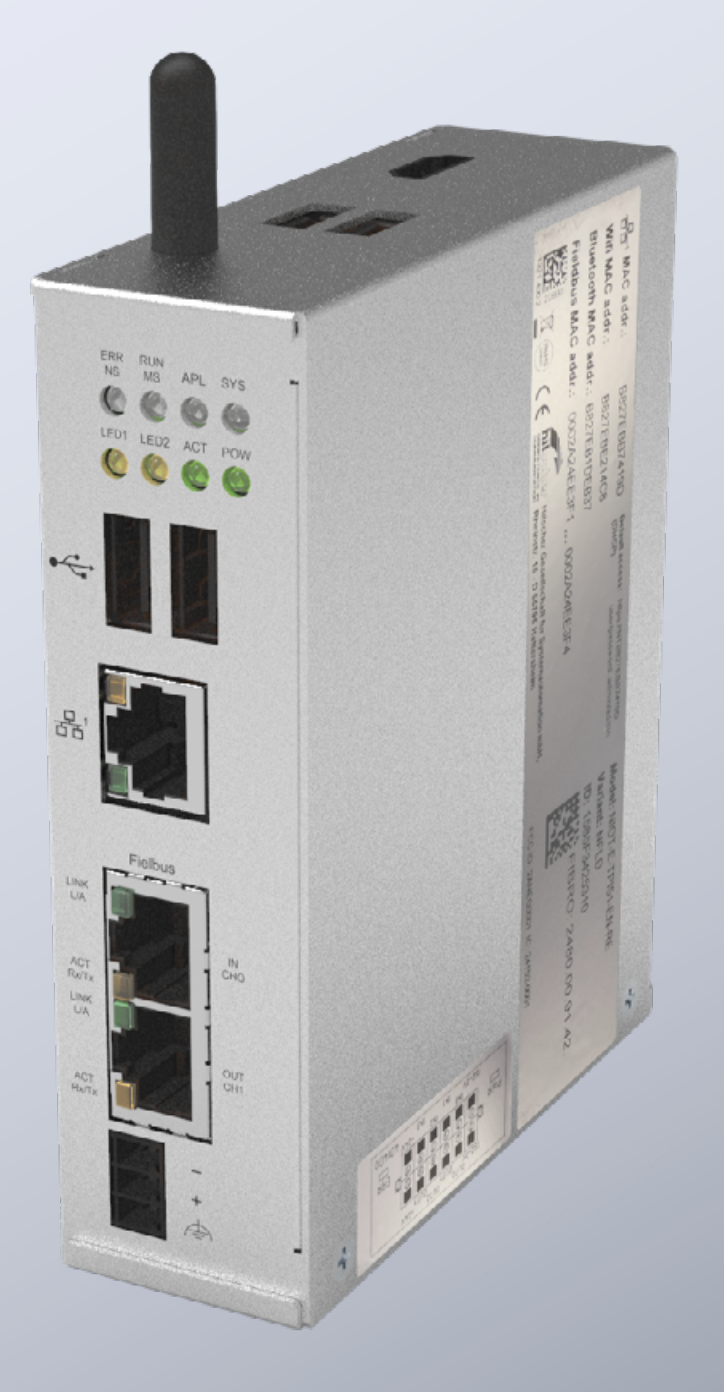

MEMBER OF THE LÄPPLE GROUP

**EL**APPLE

## 引言

本文件介绍了如何将 FIBRO WPM 网关首次投入运行和为其敷设 电缆。

该网关以 Hilscher netFIELD 连接网关为基础。可以在以下说明书 中找到网关技术详情:

https://www.hilscher.com/fileadmin/cms\_upload/de/Resources/ pdf/Edge\_Gateway\_NIOT-E-TPI51-EN-RE\_UM\_07\_DE.pdf

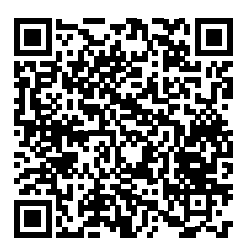

以下步骤描述了将 FIBRO 网关投入运行时所需的所有步骤。

连接器

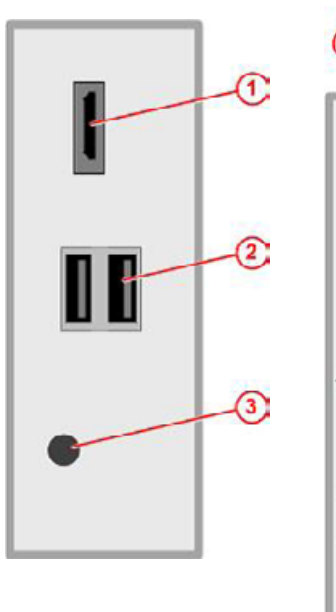

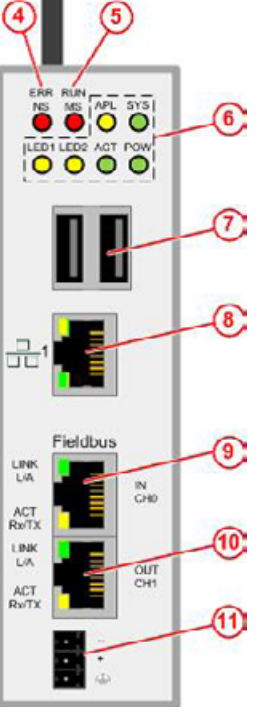

| 1  | HDMI 输出端                |
|----|-------------------------|
| 2  | USB 连接器                 |
| 3  | 天线                      |
| 4  | 现场总线状态                  |
| 6  | 现场总线状态                  |
| 7  | USB 连接器                 |
| 8  | LAN- 接口                 |
| 9  | EtherCAT 或 Profinet 连接器 |
| 10 | EtherCAT 输出端            |
| 11 | 电源接口                    |
|    |                         |
|    |                         |

-

### 电源

必须使用合适的 24V 电源设备为网关供电。

| DC24 V |          | 引脚 | 信号      |
|--------|----------|----|---------|
|        |          | -  | 质量      |
|        | +        | +  | +24V DC |
|        | $\oplus$ | Ð  |         |

### 切换输出/输入端

网关具有用于连接其他组件(比如警示灯)的数字输出端。 输出 端的确切功能可以在网关的 Web 界面上的说明中找到。 快速入 门指南描述了输入/输出端的电气连接。

输入/输出端的接口位于网关底部的连接器上。

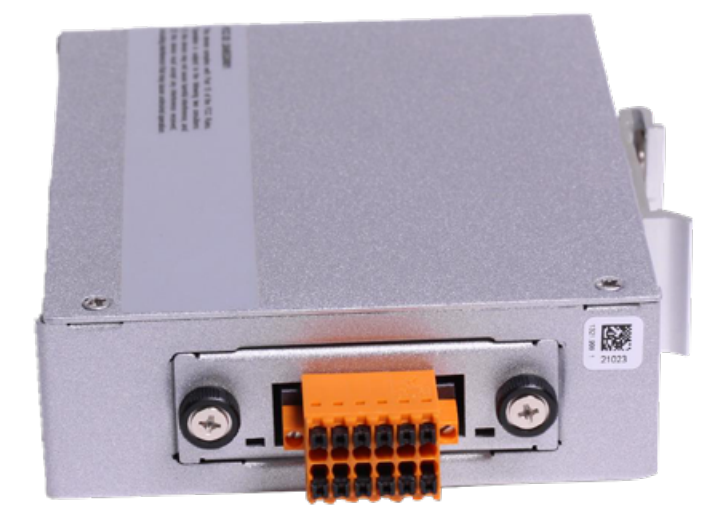

网关上有以下带有连接图的标签:

| 引脚 | 标签     | 功能                               |
|----|--------|----------------------------------|
| 1  | ISO-0V | 外部电源 参考电位 (隔离)                   |
| 2  | ISO-0V | 外部电源 参考电位 (隔离)                   |
| 3  | INO    | 关闭时, 钥匙开关 ( 启动与数据载体的配对过<br>程 )   |
| 4  | OUT0   | 绿色 - 数据载体已连接, 并且所有传感器均<br>无警告或错误 |
| 5  | IN1    |                                  |
| 6  | OUT1   | 黄色 - 已连接数据载体 - 一个或多个传感器<br>存在警告  |
| 7  | IN2    |                                  |
| 8  | OUT2   | 红色 - 已连接数据载体 - 一个或多个传感器<br>存在错误  |
| 9  | IN3    |                                  |
| 10 | OUT3   | 蓝色 - 配对过程中闪烁/连接成功后常亮             |
| 11 | +24V   | +24V 外部电源                        |
| 12 | +24V   | +24V 外部电源                        |

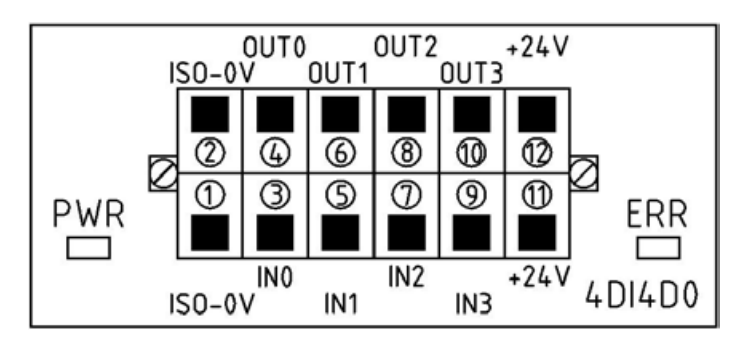

首次投入运行 如果首次将网关投入运行并使用 WPM 应用,请遵循以下步骤。

第一步,在投入运行之前给 PC 设置一个固定的 IP 地址,例如 10.10.100,以便能够访问网关。

-

PC 准备好之后,即可将网关投入运行。

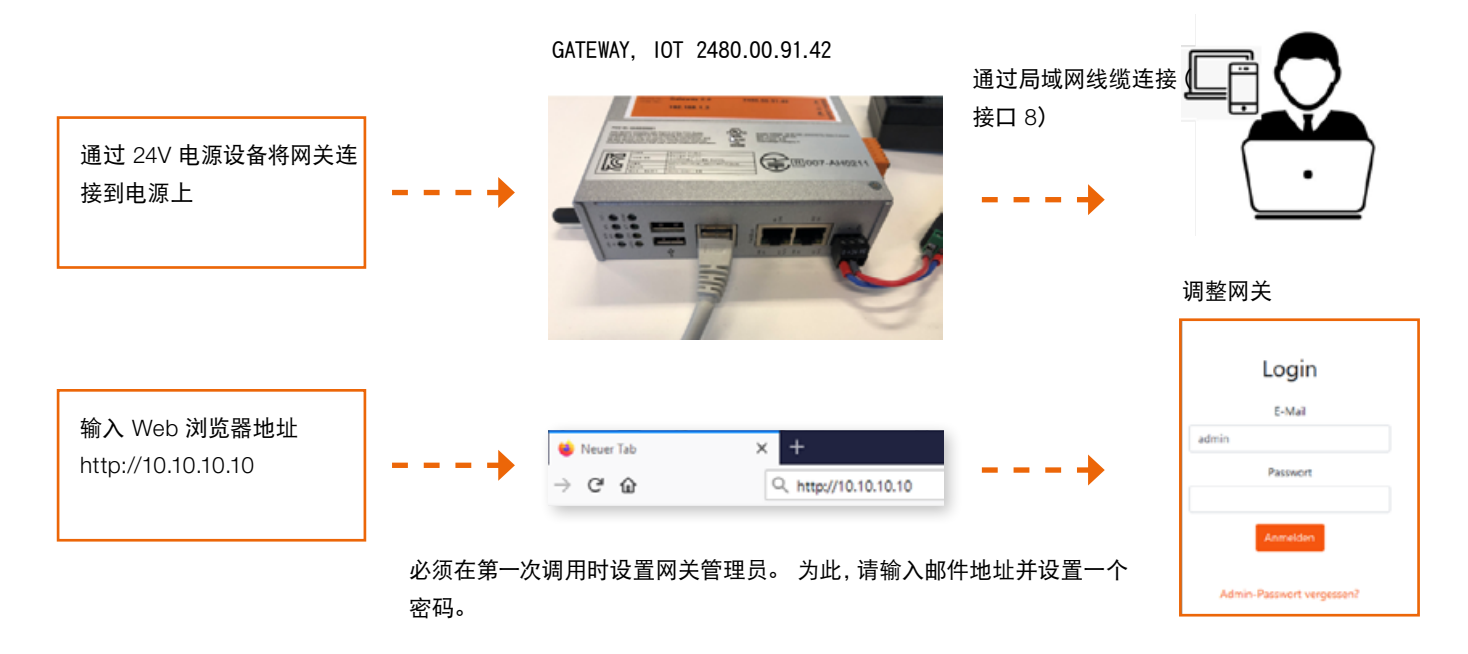

现在可以立即开始使用 WPM 系统。

通过网关管理员账户,可以在网关的 Web 界面上设置具有不同权限的其他用户。

登录到 Web 界面之后,即可以使用 WPM 系统。网关作用范围内 的 WPM 设备 (传感器和数据载体) 应该已经是可见的。

要启用整个功能范围, 必须在"管理员"菜单项下申请一张 WPM 网 关许可证。

可以从 Web 界面中的说明书获得 WPM 系统功能的详细说明。

请注意,必须将网关设置为正确的时间,以便可以有效地使用所记 录的数据。 这可能需要手动完成(参见下一章节)。

**FIBRO** 

### 设置时间

如果 WPM 网关未连接互联网或者无法通过 NTP 获取时间,则必须确保正确设置时间。为此,可以在"System Time"行中系统页面上的管理面板进行相应设置。

在浏览器中输入如下地址可以打开管理面板:

http://10.10.10.10:8080

### 可以用以下注册资料登录:

用户: admin 密码: wpmg8way

系统将会提示您一次性修改访问数据。

时间设置参见"System"菜单。

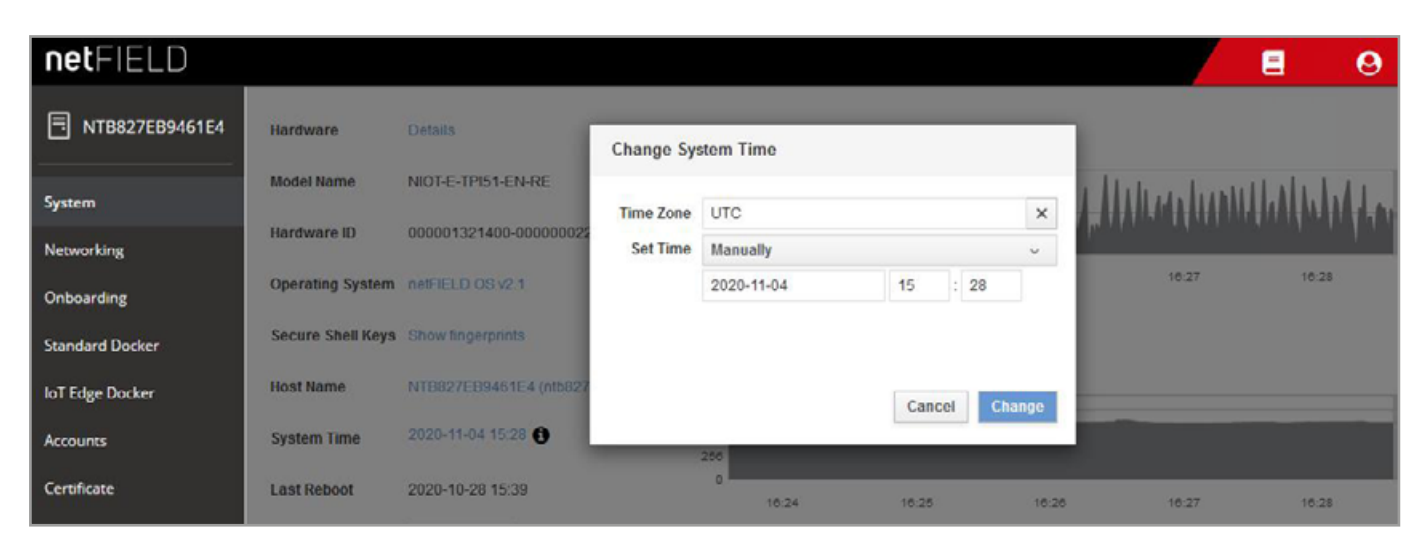

Clock-Settings

### 网络连接

如要为公司网络配置网关或调整 IP 设置,请用浏览器登录到管理 面板:

http://10.10.10.10:8080

首次调用管理面板时,可使用如下注册资料进行登录:

用户: admin 密码: wpmg8way

系统将会提示您修改密码。

在网络页面可以配置 eth0 网络接口,可以通过侧菜单到达网络页 面。

| netFIELD                |                 |            |                |                |                  |         |          |          |          | E          | 9        |
|-------------------------|-----------------|------------|----------------|----------------|------------------|---------|----------|----------|----------|------------|----------|
| TB827EB9461E4           | Mbps Sending    |            |                |                |                  | Mbps Re | ceiving  |          |          |            |          |
| System                  | 3.20 2.40       |            | 11             | 1.1            | 1 1              | 3.20    |          |          |          |            | 1        |
| Networking              | 0.800           |            | HHH            |                | MANA             | 0.800   |          |          | Alleh    | helelelele | 44444    |
| Onboarding              | 16:19           | 16:20      | 16:21          | 16:22          | 16:23            |         | 16:19    | 16:20    | 16:21    | 16:22      | 16:23    |
| Standard Docker         |                 |            |                |                |                  |         |          |          |          |            |          |
| loT Edge Docker         | Firewall        |            |                |                |                  |         |          |          |          |            | $\sim$   |
| Accounts                | 0 Active Zones  |            |                |                |                  |         |          |          |          |            |          |
| Certificate             |                 |            |                |                |                  |         |          |          |          |            |          |
| General Settings        | Interfaces      |            |                |                |                  |         |          | Add Bond | Add Team | Add Bridge | Add VLAN |
| Terminal                | Name            | IP Addres  | is             |                |                  |         | Sending  |          | Re       | ceiving    |          |
| Operating System Update | br-aa490fe6dc2e | 93.183.0.  | 254/16         |                |                  |         | 288 Kbp  | 3        | 20       | 6 Kbps     |          |
| Logs                    | eth0            | 10,100.0.0 | 81/24, 2800:79 | c0:105:401:710 | Se:6ec:adbb:5673 | //64    | 194 Kbp  | 3        | 14       | 8 Kbps     |          |
|                         | wlan0           |            |                |                |                  |         | Inactive |          |          |            |          |

Networking-Page

为 IPv4 和 IPv6 指定所需的 IP 地址或者通过 DHCP 使网关从您 的网络中获取一个 IP 地址。

| netFIELD                |                        |                    |               |               |       | 8        | 0  |
|-------------------------|------------------------|--------------------|---------------|---------------|-------|----------|----|
| <b>NTB827EB9461E4</b>   | Networking > eth0      | IPv4 Settings      |               |               | ٦     |          |    |
| System                  | Kops Sending           | Addresses          |               | Manual v 🕂    |       |          |    |
| Networking              | 400                    | 192.168.0.10       | 255.255.255.0 | 192.168.0.254 |       |          |    |
| Onboarding              | ٥                      | L                  | J.            |               |       |          |    |
| Standard Docker         | 10.22                  | DNS                |               | Automatic     | 34    | 16:25    | 16 |
| loT Edge Docker         |                        | 545                |               |               |       |          |    |
| Accounts                | eth0 Microchip Techi   |                    |               |               | :61:E | 4 Delete |    |
| Certificate             | Status 10.100.0.81/24, | DNS Search Domains |               | Automatic < 🛨 |       |          |    |
| General Settings        | Carrier 100 Mbps       |                    |               |               |       |          |    |
| Terminal                | IPv4 Automatic (DHC    | Routes             |               | Automatic < 🔸 |       |          |    |
| Operating System Update | IPv6 Automatic         |                    |               |               |       |          |    |
| Logs                    | MTU Automatic          |                    |               | Cancel Apply  |       |          |    |
|                         |                        |                    |               |               |       |          |    |

IPv4-Settings

此后,可以将网关从计算机中断开,然后与基础设施相连。 用户之后应该能够通过端口 443 访问他们网络中的应用程序 Web 界面。 必须确保用户能够访问到本地网络中的网关。

## WE LOVE TECHNOLOGY **FIBRO**

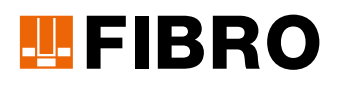

### **FIBRO GMBH**

### 业务部:标准件

August-Läpple-Weg 74855 Hassmersheim GERMANY T +49 6266 73-0 info@fibro.de www.fibro.com

### THE LÄPPLE GROUP

LÄPPLE AUTOMOTIVE FIBRO FIBRO LÄPPLE TECHNOLOGY LÄPPLE AUS- UND WEITERBILDUNG

## MEMBER OF THE LÄPPLE GROUP

**EL**APPLE